# **Instructions for Faculty to Upload E-tutorials**

### Step 1

#### Click on E tutorials on the Kashmir University website or Go to http://egov.uok.edu.in/elearning/Login.aspx

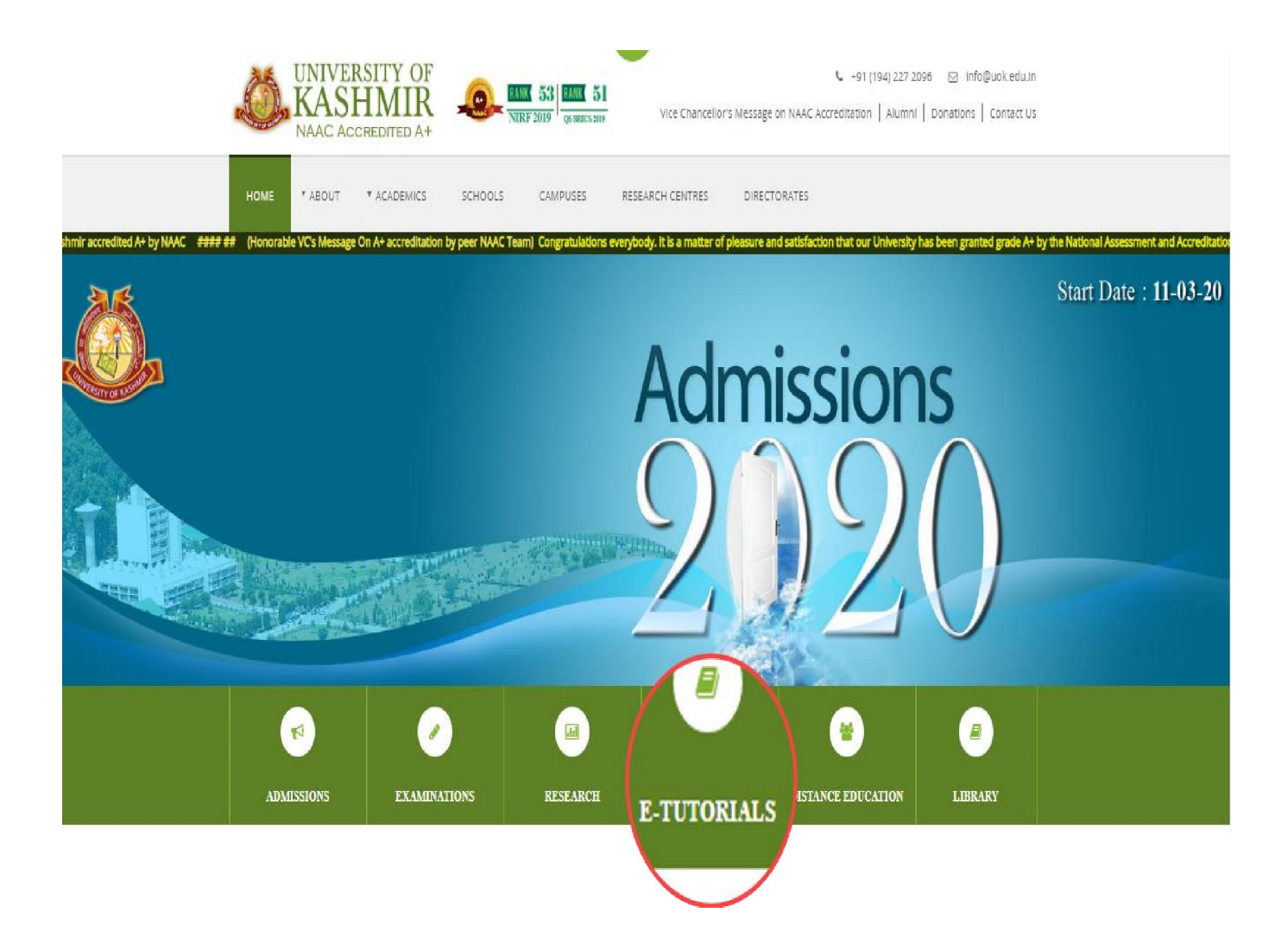

# Click on Faculty Login.

|  | E-Tutorials<br>University of Kashn | ıir               |                         |                                 |                       |  |
|--|------------------------------------|-------------------|-------------------------|---------------------------------|-----------------------|--|
|  |                                    |                   |                         | UPLOAD STA                      | TISTICS FACULTY LOGIN |  |
|  |                                    |                   | E-Tutorials             |                                 |                       |  |
|  | E-Tutorials<br>UG                  | E-Tutorials<br>PG | E-Tutorials<br>Distance | EMRC Digital Learning<br>Corner |                       |  |
|  |                                    |                   |                         | ß                               |                       |  |
|  |                                    |                   |                         |                                 |                       |  |
|  |                                    |                   |                         |                                 |                       |  |

Enter username and Password, click on Log in button to login to your account.

| Ó | E-Tutorials<br>University of Kashmir |  |
|---|--------------------------------------|--|
|   |                                      |  |
|   | Faculty Log In                       |  |
|   | User Name:                           |  |
|   | Password:                            |  |
|   | Log In<br>Note:Login                 |  |

In Session tab, you can change the session and subjects assigned to you will appear automatically in the subject's pane of the Webpage.

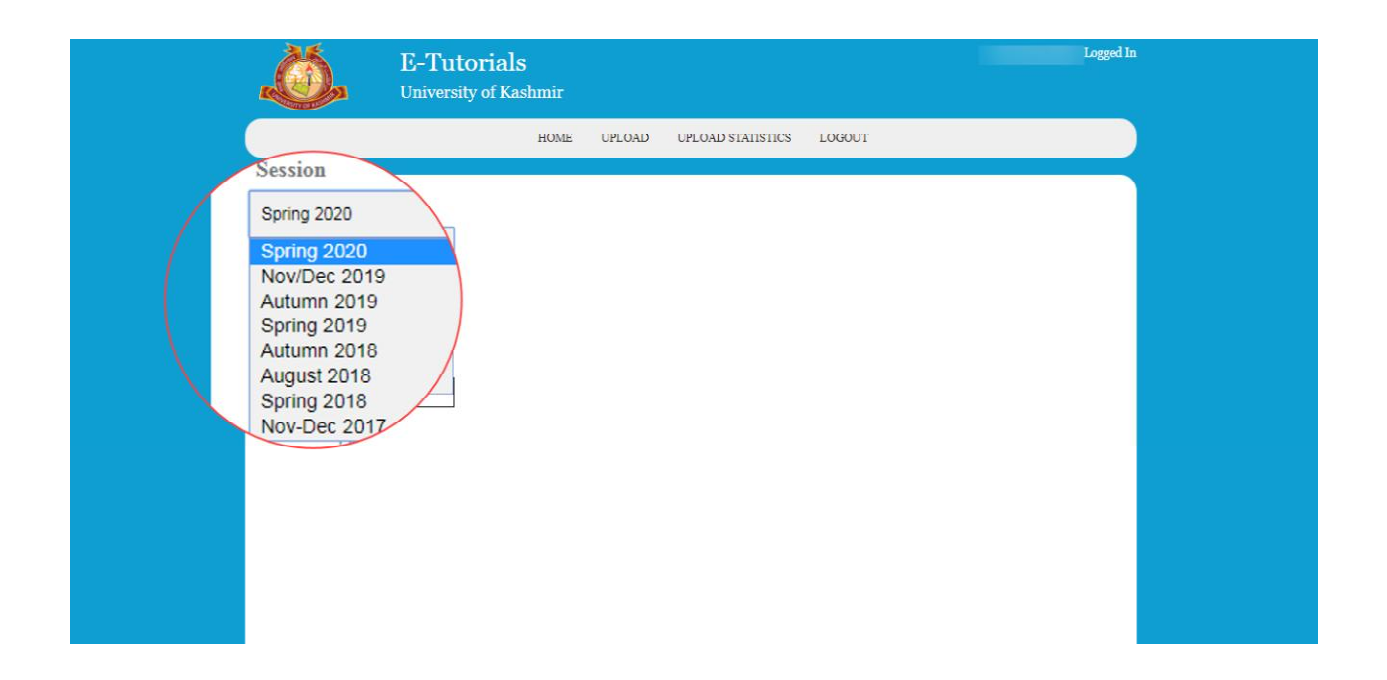

Subjects tab will show the subjects that have been assigned to you in e-Award system.

If you don't find a subject in e-tutorials assigned to you for a particular session and level, you will have to get that assigned on e-Awards system and the subject will automatically reflect in e-Tutorial system also.

| University of Kashn                                                              | mir         |                   |        | Logged In |
|----------------------------------------------------------------------------------|-------------|-------------------|--------|-----------|
| Н                                                                                | HOME UPLOAD | UPLOAD STATISTICS | LOGOUT |           |
| Session<br>Spring 2020<br>Subjects<br>evailable<br>Other Subjects<br>Add Subject |             |                   |        |           |

If subjects are still not assigned, then you can add subject by using Add Subject option of E-Tutorials as shown below. To add subject, click on the Add subject button.

| Ö                                                       | E-Tutorials<br>University of Kashmir |        |                   |        | Logged i |
|---------------------------------------------------------|--------------------------------------|--------|-------------------|--------|----------|
|                                                         | HOME                                 | UPLOAD | UPLOAD STATISTICS | LOGOUT |          |
| Session<br>Spring 2020<br>Subjects<br>Other<br>Add Subj | •<br>le<br>ect                       |        |                   |        | ₽.       |

Enter all the details and click on Add subject button to save the details.

| Add Subject       Session     Course     Level       SPRING 2020     Masters of Science in Information Technology     1       Subject     1     •       Add Subject     Cancel |             | HOME UPLOAD UPLOAD STATISTICS LOGOUT             |   |
|----------------------------------------------------------------------------------------------------|-------------|--------------------------------------------------|---|
| Session     Course     Level       SPRING 2020     Masters of Science in Information Technology     1       Subject     1     •       Add Subject     Cancel                   |             | Add Subject                                      |   |
| SPRING 2020 Masters of Science in Information Technology 1  Subject IT11  IT14110EO Add Subject Cancel Add Subject                                                             | Session     | Course Level                                     |   |
| Subject IT11   IT14110E0  Add Subject Cancel  Add Subject                                                                                                    | SPRING 2020 | Masters of Science in Information Technology • 1 | - |
| Add Subject Cancel                                                                                                    | Subject     |                                                  |   |
|                                                                                                    | Add Subject | Add Subject Cancel                               |   |
|                                                                                                    |             |                                                  |   |

To add details of tutorials, click on the subject code in Subjects pane and then click on Add Tutorial button.

| E-Tuto<br>University                                                                 | rials<br>of Kashmir                                                                                                    | Logged In    |
|--------------------------------------------------------------------------------------|----------------------------------------------------------------------------------------------------|--------------|
|                                                                                      | HOME UPLOAD UPLOAD STATISTICS LOGOUT                                                                                                    |              |
| Session<br>Subjects<br>No subject available<br>Other Subjects<br>IT11<br>Add Subject | Subject (Max of 10 tutorials can be uploaded for a subject)<br>IT11   IT14110EO<br>Tutorials Uploaded(0 of 10)<br>No tutorial uploaded for this subject yet by you | Add Tutorial |

In Add tutorials you can upload Tutorials, by clicking on Choose file tab and click on Upload tutorials button as shown below.

#### OR

Enter the URL of any e-resource(eg. youtube link etc. ),enter a descriptive name for the uploaded material and click on Upload Tutorial button to add your tutorial for the subject.

| pring 2020 • IT11   IT14110E                      | 0                                            |
|---------------------------------------------------|----------------------------------------------|
|                                                   | Add Tutorial                                 |
| Course Code                                       | Course Name                                  |
| MSCIT                                             | MASTERS OF SCIENCE IN INFORMATION TECHNOLOGY |
| Session                                           | Level                                        |
| SPRING 2020                                       | 1                                            |
| Subject                                           |                                              |
| IT11   IT14110EO                                  |                                              |
| Title                                             |                                              |
|                                                   |                                              |
| External Link (Specify http:// or https:// for Ul | 2L)                                          |
|                                                   |                                              |
| Max Size 5 MB)                                    |                                              |
| Max Size 5 Mill)                                  |                                              |

**Note**: Size of the file to be uploaded should be up to 5MB and it should be in either of these formats: pdf, pps, ppsx, ppt, pptx. If any of these parameters is violated, the file will not be uploaded.